# ADB: Android Debug Bridge

## and other Android command line tools

How ADB Works - from developer.android.com; includes all available commands

How ADB Works - from Google Git; adb overview

How ADB Works - from dummies.com / do not take it personally!

Killing the adb server - why

Always starting with adb devices - why

Starting an emulator from command line

Connecting a physical device via TCP/IP

Command redirection

Install, update and uninstall an application

How to find a package name

Collecting application logs

Recording video from terminal/command prompt

Taking a screenshot from terminal/command prompt

Pull and push files from and to Android device

Changing runtime permissions from terminal/command prompt

Using dumpsys tool to diagnose the device (when needed)

Some other useful commands

Monkey tool

And where to look for more

## Killing the adb server - why

"In some cases, you might need to terminate the adb server process and then restart it to resolve the problem (e.g., if adb does not respond to a command).

To stop the adb server, use

adb kill-server

You can then restart the server by issuing any other adb command."

## Always starting with adb devices - why

To make sure the device you are going to manipulate with is actually connected, always start with

### adb devices

And then issue your next adb command

## Starting an emulator from command line

emulator -list-avds - returns the list of created emulators on your machine (their names)

emulator -avd <emulator\_name> - start the emulator

## Connecting a physical device via TCP/IP

Note: the very first link How ADB Works has the steps as well

Steps:

- 1. Your phone and computer are ON THE SAME WiFi
- 2. Connect your Android phone via USB
- 3. adb devices
- 4. adb tcpip <port\_number\_for\_server>
- 6. Disconnect device from USB
- 6. adb connect 192.168.4.198:5559 cphone\_ip>:<port\_number\_for\_server>
- 7. adb disconnect disconnects every physical device connected this way

How to find ip from command line (alternatively, search in the phone settings) adb -d shell ip addr show wlan0

## **Command redirection**

adb -d <command> - sends a command to **the only** connected physical device **(CONNECTED via USB)** 

adb -e <command> - sends a command **to the only** connected emulator (CONNECTED via TCP/IP)

**Note:** Once a physical device is connected via TCP/IP, use -e or -s <serial\_number> command redirection option as -d sends command to devices connected via USB

if more than one device or more than one emulator connected, use

adb -s <serial> <command>

For ex.,

#### adb -s emulator-5554 install .apk

### Install, update and uninstall an application

adb install Downloads/<file\_name>.apk - use **your** path to .apk adb devices | grep device | grep -v devices | cut -f 1 | xargs -I {} adb -s {} install

### Reinstal (updated) application

adb install -r Downloads/<file\_name>.apk - add -r before your path to .apk

### Unistall

adb uninstall com.adjoy.standalone.test2 - use package name

### How to find a package name

adb shell pm list packages - returns the list of packages installed on the device

adb shell pm list packages -f <app\_name> - returns the package for the specific app

adb shell pm list packages -3 -returns third party packages that were installed from Play store or as .apk (not pre-installed)

Alternatively, with dumpsys. First start the app do that it is running on the foreground, then adb shell dumpsys window windows | grep 'mCurrentFocus'

Returns

mCurrentFocus=Window{2c0df8a u0

**com.adjoy.standalone.test2**/com.adjoy.standalone.features.auth.AuthActivity} **Note:** Does not work for Android 10 devices

## **Collecting application logs**

Logcat is a command-line tool for debugging Android applications adb logcat - command to start logging useful options: adb logcat -c clears all the info that might be in buffer from the previous sessions adb logcat | grep 'adjoy' - filter the log for a particular application Note: On Windows machine, please use find instead of grep - for ex., find "adjoy" Note: If you need to grep more than one word, please do the following:

adb logcat | grep -E "(adjoy|dabbl)"

adb logcat > file\_name.txt - writes the log a text file (or -f <file\_name>), for example,

### adb logcat | grep 'adjoy' > zip\_code\_crash.txt

Note: On Windows machine, please use find instead of grep - for ex., find "adjoy"

adb logcat | tee logfile.txt - prints the output in the console and also saves to a file

adb logcat tag:priority - filtering by priority; for example,

adb logcat \*:W

Note: Tags are defined by an app developer, use \* in a tag place

Note: if you use zsh, you need to use single quotes around the expression '\*:W'

More about filtering from the official website

#### adb logcat '\*:W' | grep 'adjoy' > zip\_code\_crash.txt

Note: On Windows machine, please use find instead of grep - for ex., find "adjoy"

### Recording video from terminal/command prompt

adb shell screenrecord /sdcard/ErrorMsgRegistrationScreen.mp4

give your files a meaningful name. You may use a bug # as a file name, too.

Default recording time is 180 seconds (3 minutes). You may, however, change the that by adding following the arguments

adb shell screenrecord --time-limit <TIME> /sdcard/ErrorMsgRegistrationScreen.mp4,

instead of <TIME> placeholder, insert the needed time in seconds: --time-limit 120 will produce a 2-minute video.

#### Since video is saved to sdcard, we need to "pull" it from the device

adb pull /sdcard/ErrorMsgRegistrationScreen.mp4 - pulls to current working directory

adb pull /sdcard/ErrorMsgRegistrationScreen.mp4 /Users/tanya/Desktop - pulls to a specified destination

If no distention directory specified, the file will be stored at your current working directory (to check - pwd on Mac, cd on Windows)

### To remove a file from your device, run

adb shell rm /sdcard/ErrorMsgRegistrationScreen.mp4

Recording the video in Android Studio -

https://developer.android.com/studio/debug/am-video.html?hl=en

## Taking a screenshot from terminal/command prompt

adb shell screencap -p > ~/Desktop/screenshot.png

-p forces screencap to use PNG format

adb shell screencap /sdcard/screenshot.png - saves the screenshot to the device's

sdcard; always .png! You have to say it explicitly

## To pull it from device

adb pull /sdcard/screenshot.png - is destination is not specified, goes to current working directory

adb pull /sdcard/screenshot.png /Users/tanya/Desktop - pulls to the Desktop

Remember - we can also do it in the emulator settings and in Android Studio (under Logcat) with buttons.

## Pull and push files from and to Android device

adb pull /sdcard/screenshot.png /Users/tanya/Desktop - pulls (copies) the file to the

Desktop

adb push /Users/tanya/Desktop/profile\_image.png /sdcard/ - push (copies) the file to device sdcard

**Note:** You may drag and drop file from your computer to your emulator, that includes .apk files - an easy way to install the app

## Changing runtime permissions from terminal/command prompt

To find out, what runtime permissions your app is using, run

adb shell dumpsys package <package\_name> | grep permission

The following (partial) output under runtime permissions

### android.permission.CAMERA: granted=true

means the user is currently allowing the app to access the camera

To revoke permission, run

adb shell pm revoke <package\_name> android.permission.CAMERA

To grant permission, run

adb shell pm grant <package\_name> android.permission.CAMERA

The same way you can revoke and grant any **RUNTIME permission** your application may require; saves time especially if working with an emulator.

## Using dumpsys tool to diagnose the device (when needed)

"dumpsys is a tool that runs on Android devices and provides information about system services"

Sometimes it could be useful to get information about a device memory or battery usage. You can do it this (and not only with dumpsys)

How to get an info related to the battery consumption, find out <u>here</u> How to get an info about the memory is <u>there</u>

## Some other useful commands

**adb shell getprop** - returns the list of the devices properties; could be useful when you need to get, say, a device model or Android version

**adb shell getprop ro.build.version.release** - returns Android version installed one the device, for example, Android 8.0 **adb shell getprop ro.build.version.sdk** - returns API level, for example, 27

**adb shell pm clear com.adjoy.standalone.test2** - clears all package data from the device; after running this command, the is if it were just installed

**adb shell am force-stop com.adjoy.standalone.test2** - am stands for activity manager; the command force closes the application

**adb shell am start <package\_name>/<activity\_name>** - starts the application from command line; you'd need to know what is the app's first activity that is created on launch

For example,

adb shell am start com.adjoy.standalone.features.auth.AuthActivity

adb reboot - reboots the device

### **Monkey tool**

"The <u>Monkey</u> is a program that runs on your emulator or device and generates pseudo-random streams of user events such as clicks, touches, or gestures, as well as a number of system-level events."

adb shell monkey -p com.adjoy.standalone -v 500 - sends 500 random clicks and touches to Dabbl app

## And where to look for more

Android command lines tools https://developer.android.com/studio/command-line

Magic of ADB - a talk by Wojciech Sadurski, Google at droidcon San Francisco 2019

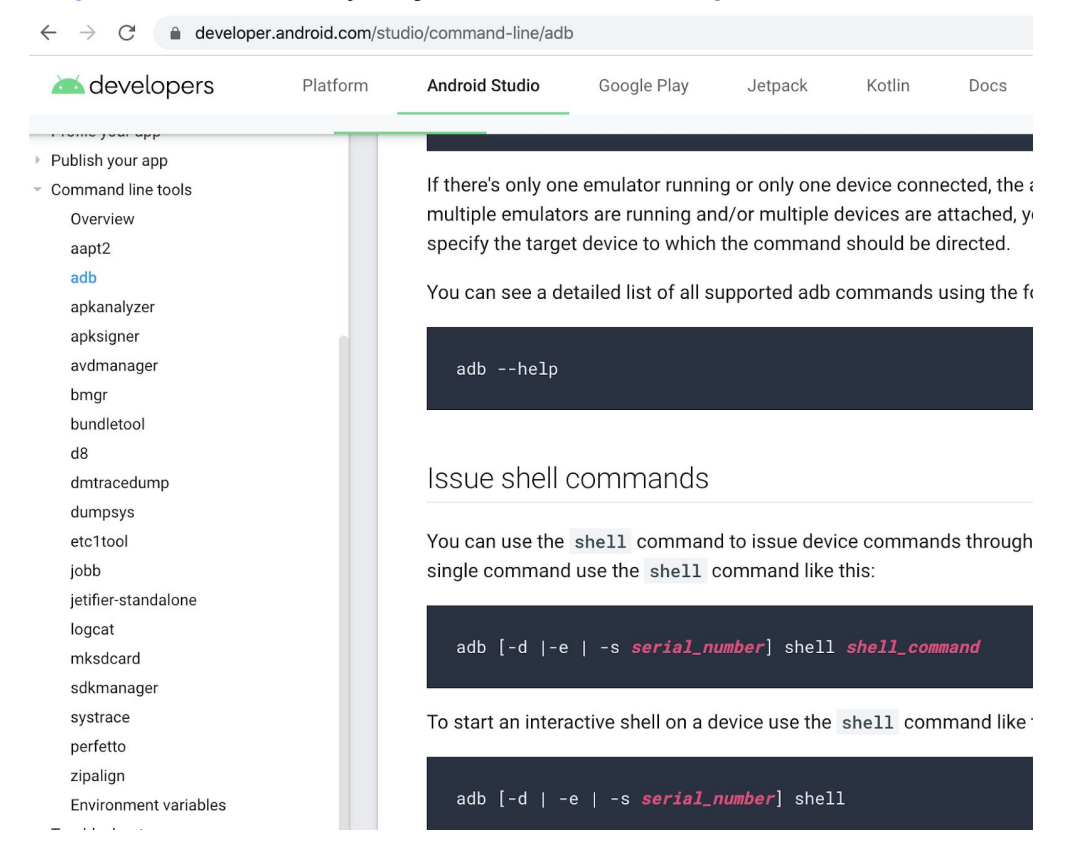